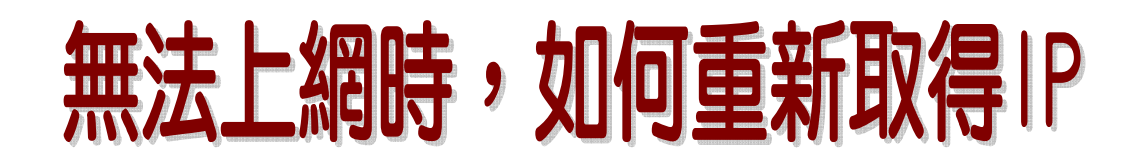

| 開啓(0)      |
|------------|
| 檔案總管(X)    |
| 搜尋電腦(C)    |
| 連線網路磁碟機(N) |
| 中斷網路磁碟機①…  |
| 建立捷徑(2)    |
| 刪除(D)      |
| 重新命名(M)    |

内容(R)

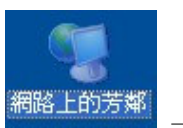

| 1. | 桌面上,<網路上的                |
|----|--------------------------|
|    | 芳鄰>→按 <mark>右鍵</mark> →點 |
|    | 選<內容>                    |

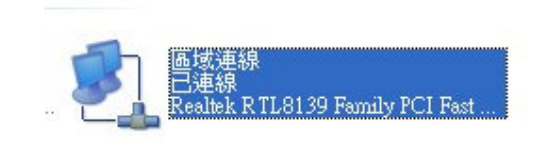

2. <區域連線>圖示上
 →按右鍵

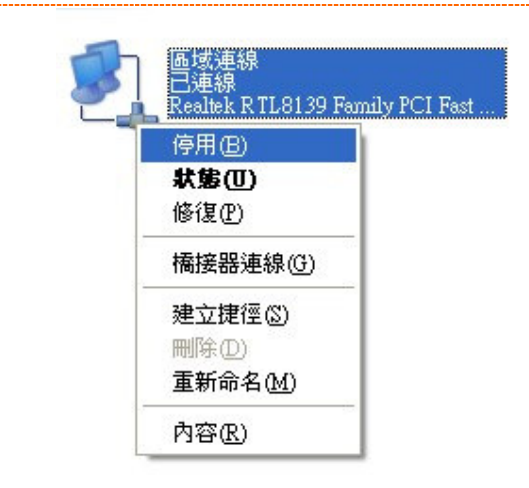

3. 選擇<停用>

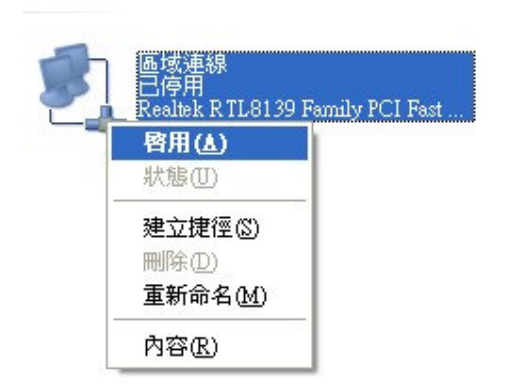

區域連線 正在取得網路位址 Realtek RTL8139 Family PCI Fast 4. 出現<區域連線已停用

>後→再一次按<mark>右鍵</mark>→ 點選<<mark>啟用</mark>>

5. 出現如左畫面,請等待

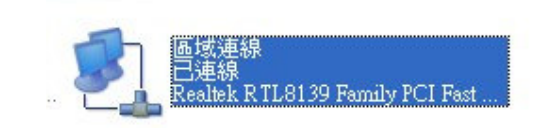

正在啓用...

區域連線

|                                         | 100 100 0 00  |
|-----------------------------------------|---------------|
| ▶ □ □ □ □ □ □ □ □ □ □ □ □ □ □ □ □ □ □ □ | 255.255.255.0 |
| 預設閘道:                                   | 192.168.0.254 |
| Windows 並未偵測到這個連線的問題<br>型物無法連線,請按 [修復]。 | ,如 修復企        |

- 6. 出現<區域連線已連線</li>
   >,請點選二下,開啟。
- 7. 點選<支援>→IP 位址若 為 192. 168. 0. \*\* , 表示 ok→點選<關閉>→上網.
  註:
  若 IP 位址不正確,則請再重 覆步驟 1-7,以便取得正確 IP.